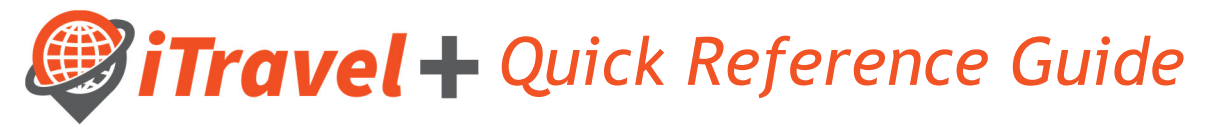

## How to - Approve Request and Expense Reports

Once you log in to the iTravel+, tap on the "Approvals Tab". Note that you will show the number Travel Requests and Expense Reports pending your approval. Click on the corresponding tab you would like to review and approve.

| SAP Concur     | C Requests                      | Travel  | Expense | Approvals | App Center | Profile 🔻 |
|----------------|---------------------------------|---------|---------|-----------|------------|-----------|
| Approvals Home | Requests F                      | Reports |         |           |            |           |
| Approval       | S                               |         |         |           |            |           |
| 00<br>Requests | <b>02</b><br>Expense<br>Reports |         |         |           |            |           |

## **Request Approvals**

- 1. Select the "Requests" tab
- 2. Click on the request to review

| _                        |                                                                       |                  |                        |                    |                          | Administration - |             |  |
|--------------------------|-----------------------------------------------------------------------|------------------|------------------------|--------------------|--------------------------|------------------|-------------|--|
| SAP Concur 🖸             | Requests Travel E                                                     | xpense Approvals | Reporting <del>-</del> | App Center         |                          |                  | Profile 👻 💄 |  |
| Approvals Home           | Requests Reports                                                      | 1                |                        |                    |                          |                  |             |  |
| Approvals                |                                                                       |                  |                        |                    |                          |                  |             |  |
| 00<br>Trips              | 01 00<br>Expense<br>Reports                                           |                  |                        |                    |                          |                  |             |  |
| Requests<br>Request Type | Request Name                                                          |                  | Request ID             | Employee           | Request Dates            | Date Submitted   | Total       |  |
| Travel                   | 3 Attending the Concur Conference<br>Attending the Concur 2022 Confer | rence            | 33YJ                   | TrainerThree, Test | 05/19/2022<br>05/21/2022 | 05/10/2022       | \$247.50    |  |

- 1. Click at the "Request Header" to review the header information
- 2. Click on the line item to review the specific expense
- 3. Review Attachments
- 4. More Actions

| SAP                              | Concur C Requests                                                                                                    | Travel Expense           | Approvals     | Reporting <del>-</del> | App Center |       |          |              | Profile -   |  |
|----------------------------------|----------------------------------------------------------------------------------------------------|--------------------------|---------------|------------------------|------------|-------|----------|--------------|-------------|--|
| Approvals Home Requests Reports  |                                                                                                    |                          |               |                        |            |       |          |              |             |  |
| Atte<br>Train<br>Request<br>EXPE | Attending the Concur Conference \$247.50<br>TrainerThree Test   Pending Supervisor Approval   Request ID: 33YJ   A Required approval date: 05/11/2022 9:55 PM<br>Request Details ~ Print/Share ~ Attachments 3<br>EXPECTED EXPENSES |                          |               |                        |            |       |          |              |             |  |
|                                  |                                                                                                    |                          |               |                        |            |       |          |              |             |  |
|                                  | Expense type ∱↓                                                                                                    | Details ↑↓               |               |                        | Date       | -     | Amount↑↓ | Requested ↑↓ | Approved ↑↓ |  |
|                                  | Incidentals                                                                                                    | Fuel for car rental      | 2             |                        | 05/19      | /2022 | \$50.00  | \$50.00      | \$50.00     |  |
|                                  | Meals                                                                                                    | O'Hare Intl (Airport - C | RD), Chicago, | , Illinois             | 05/19      | /2022 | \$197.50 | \$197.50     | \$197.50    |  |

Take action the request by selecting of the following options:

|                  | More Actions 🗸        | Approve |
|------------------|-----------------------|---------|
| /11/2022 9:55 PM | Edit Approval Flow    |         |
|                  | Approve & Forward     |         |
|                  | Send Back to Employee |         |

## **Expense Report Approvals**

- 1. Select the "Expense Reports" tab
- 2. Click on the Expense Report to review

| SAP Cor       | ncur 🖸                     | Requests                             | Travel          | Expense          | Approvals | App Center       |             |                     | Help+<br>Profile + 😞 |
|---------------|----------------------------|--------------------------------------|-----------------|------------------|-----------|------------------|-------------|---------------------|----------------------|
| Approvals     | Home Re                    | equests R                            | eports          |                  | <u> </u>  |                  |             |                     |                      |
| Appro         | ovals                      |                                      |                 |                  |           |                  |             |                     |                      |
| 00<br>Request | ls E)<br>R                 | 06<br>pense                          |                 |                  |           |                  |             |                     |                      |
| Expense       | Reports                    |                                      |                 |                  |           |                  |             |                     |                      |
|               | Report Name                | 9                                    |                 |                  |           | Employee         | Report Date | Amount Due Employee | Requested Amount     |
| i 🔾           | SAP Test                   |                                      |                 |                  |           | Test, Traveler1  | 05/17/2022  | \$960.00            | \$960.00             |
| ۵ 🕥           | May 2022 CC<br>May 2022 CC | Reconciliation<br>Reconciliation for | r Card Holder G | ricelda Saavedra |           | Test, TrainerOne | 05/10/2022  | \$0.00              | \$113.99             |
| i 🔾           | TEST MISSIN                | G AFFIDAVIT                          |                 |                  |           | Test, Traveler1  | 05/03/2022  | \$30.00             | \$59.00              |
| <b>@</b> 🔾    | TEST MISSIN                | G AFFIDAVIT BE                       | R               |                  |           | Test, Traveler1  | 05/03/2022  | \$2.00              | \$2.00               |
| <b>i</b> O    | BER-TEST-BR                | EAKFAST PURC                         | CHASED          |                  |           | Test, Traveler1  | 04/28/2022  | \$400.00            | \$400.00             |
| <b>a</b> 🔾    | Copy: BER CA               | PITAL PROJ 7X                        | XXXXXXXX        |                  |           | Test, Traveler1  | 04/11/2022  | \$1,013.00          | \$1,013.00           |

- 1. Click on the Expense to review details
- 2. Verify Expense Type
- 3. Ensure itemized receipt is attached
- 4. Take action the request by clicking "Send Back to User" or "Approve"

| Approvals Horr<br>May 2022 CC Reconciliatio<br>Summary Details Receipts Prot./Email - | DN [Test, Tra | nerOne]  | 3                          |               |                                                    |                                      | Send Back N                        | Approve          |
|---------------------------------------------------------------------------------------|---------------|----------|----------------------------|---------------|----------------------------------------------------|--------------------------------------|------------------------------------|------------------|
| Expenses                                                                              |               | View • 《 | Expense Receipt Image      |               |                                                    |                                      |                                    |                  |
| Date • Expense Type                                                                   | Amount        | Approved | 2                          |               | Durlance Durance                                   | Des effete University                | Falsa Uradas Nama                  |                  |
| 05/05/2022 Official Occasion                                                          | \$45.76       | \$45.76  | Official Occasion          | 05/05/2022    | Business Purpose<br>Pre-Payment Required by Vendor | 5-To support mission of University d | Cate Monte                         |                  |
| 05/05/2022 Office/Computer Supplier                                                   | \$60.22       | \$60.22  | City of Durshase           | Demont Time   | Amount                                             | Devlewed                             | Approved Approval                  |                  |
| Office Warehouse, McAllen-Mission a                                                   | 00010         | 000.20   | McAllen-Mission apt. Texas | zNotUsed-IBCP | 45.76 USD 🗸                                        | No                                   | 45.76                              |                  |
|                                                                                       |               |          | Justification              | Comment       |                                                    |                                      |                                    |                  |
|                                                                                       |               |          | Attendees                  |               |                                                    | 😃 Attendees                          | s: 2   Attendee Total: \$45.76   R | emaining: \$0.00 |
|                                                                                       |               |          | Attendee Name              |               |                                                    | Attendee Title                       | Institution/Com Attendee Type      | Amount           |
|                                                                                       |               |          | Test, TrainerOne           |               |                                                    |                                      | Faculty/Staff                      | \$22.88          |
|                                                                                       |               |          | Smith, Joe                 |               |                                                    | Prospective Em                       | Guest                              | \$22.88          |
|                                                                                       |               |          |                            |               |                                                    |                                      |                                    |                  |